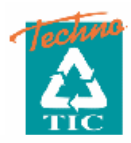

# **NP100** Programmable Controller

คู่มือการใช้งาน

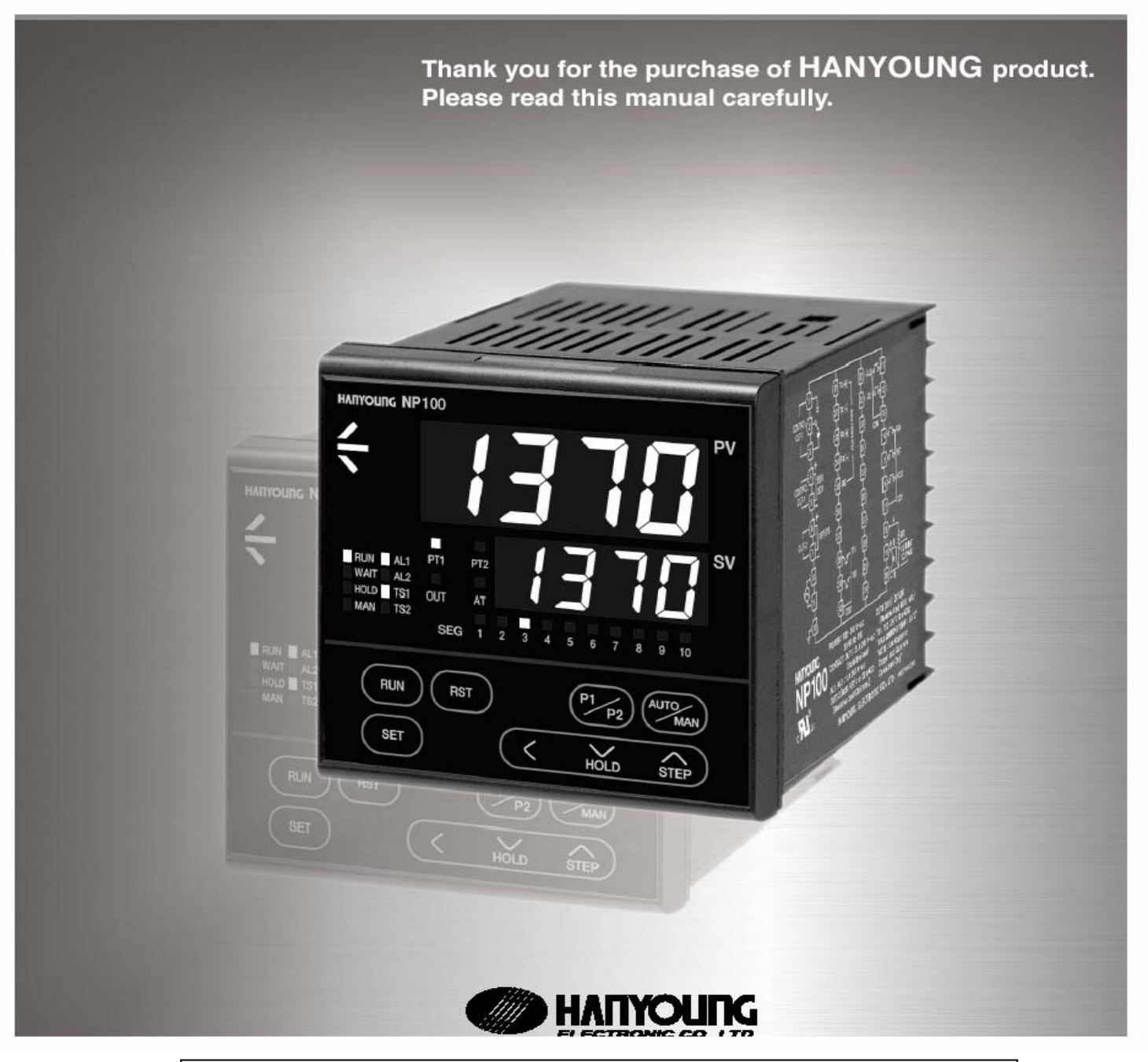

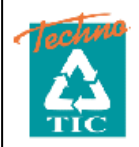

TECHNOLOGY INSTRUMENTS CO., LTD. 208/132-137 Pattanakarn Rd. Pravet Bangkok 10250 Thailand TEL. (662) 7222233 FAX. (662) 7222211

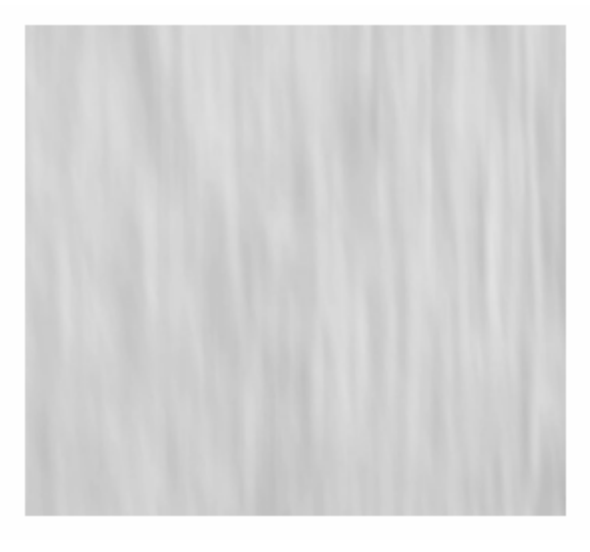

## สารบัญ

| 1. | ส่วนประกอบต่างๆ                | 1    |
|----|--------------------------------|------|
| 2. | คุณสมบัติ                      | 2    |
| 3. | อธิบายการทำงานของฟังก์ชั่น     | 3    |
| 4. | การทำงานของปุ่มต่าง            | 4    |
| 5. | พารามิเตอร์ตั้งค่าใช้งาน       | 5    |
| 6. | วิธีการตั้งค่าโปรแกรม          | . 7  |
| 7. | การตั้งค่า Program Group       | . 18 |
| 8. | การตั้งค่ากลุ่มการทำวนซ้ำ      | .19  |
| 9. | การตั้งค่า Pattern และ Segment | . 20 |
|    |                                |      |

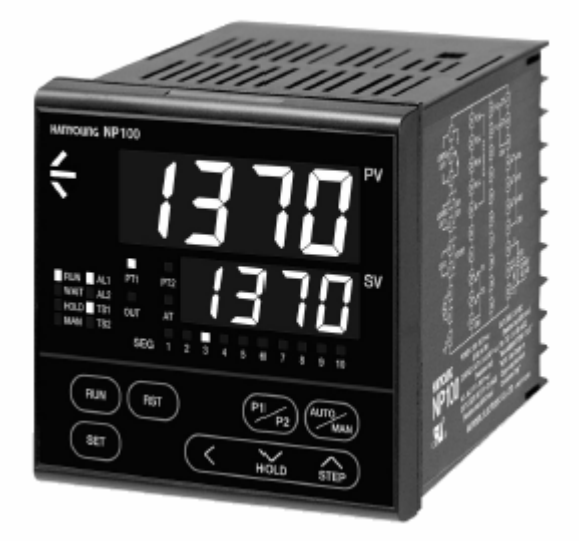

#### <u>ส่วนประกอบต่างๆ</u>

- โปรแกรมควบคุมอุณหภูมิจะประกอบด้วยกัน 3 โปรแกรม คือ Operation indicator mode, Engineering mode และ Program mode โดยมีรายละเอียดดังนี้

 การทำงานของ Operation indicator mode จะแสดงผลก็ต่อเมื่อเพาเวอร์ "ON" และจะแสดงค่า PV และ SV และ ขนาดเอาท์พุต ค่าเวลาของแต่ละ Segment เมื่อเริ่มทำงาน

 การตั้งค่า Engineering mode เป็นฟังก์ชั่นพื้นฐานของการวัดที่เกี่ยวกับชนิดของอินพุตเอาท์พุต การติดต่อRetransmission อลาร์ม การควบคุมเอาท์พุต PID และ Auto tuning

 การตั้งค่า Program mode เป็นการควบคุมโปรแกรมการตั้งค่าโปรแกรมการทำวนซ้ำ จำนวน Pattern การตั้งค่าจำนวน Segment สถานะการเริ่มทำงาน เวลาของสัญญาณ โหมดการสิ้นสุดโปรแกรม และพารามิเตอร์ ของแต่ละ Segment 1. คุณสมบัติ

|                         |            | ฟังก์ชั่น              | รายละเอียด                                                         |  |
|-------------------------|------------|------------------------|--------------------------------------------------------------------|--|
| Option                  |            | Option                 | RS 485 / 422                                                       |  |
|                         |            |                        | 2 ຕັ້ນູູູູູງາລແວດາ                                                 |  |
|                         |            | จำนวนหลัก              | 4 หลัก                                                             |  |
|                         |            | ความแม่นยำ             | +/-0.1 %                                                           |  |
| การแสดงา                | หน้าจอ PV  | Sampling time          | 250 ms                                                             |  |
|                         |            | ชนิดอินพุต             | ใช้ได้กับหลายอินพุตทั่วไปโดยเลือกตามพารามิเตอร์ ดูที่หน้า          |  |
|                         |            |                        | ใช้ได้กับหลายเอาท์พุตทั่วไปโดยเลือกตามพารามิเตอร์ ดูที่หน้า        |  |
| การควบคุ                | มเอาท์พุต  | ชนิดของเอาท์พุต        | SSR / SCR                                                          |  |
|                         |            |                        | Relay                                                              |  |
| Retransmission เอาท์พูด |            | mission เอาท์พุต       | กระแส/SPS(แหล่งจ่ายสำหรับเซ็นเซอร์)                                |  |
|                         |            |                        | (ใช้งานที่ terminal เอาท์พุต RET )                                 |  |
| อลาร์มเอาท์พุต รีเลย์   |            | รีเลย์                 | 2ชุด                                                               |  |
| สัญญาณเว                | ลาเอาท์พุต | Transistor             | 2 ชุด                                                              |  |
|                         | จำนวนของ   | Pattern & Segment      | 2 Pattern & 20 Segment (1 pattern $\vec{\mathfrak{U}}$ 10 segment) |  |
| การศึ                   | โคต่อ      | มาตรฐาน                | RS485/422                                                          |  |
|                         | ความเร็ว   |                        | 600~9600 bps                                                       |  |
|                         |            | Max.Com.Line           | 31                                                                 |  |
|                         |            | อินพุตในการวัด         | 1 อินพุต                                                           |  |
|                         |            | Contact อินพุต         | 3 points (RUN,RESET,HOLD)                                          |  |
|                         |            | SCR / SSR พัลซ์        | 1 point (Current or SSR output)                                    |  |
| ฮาร์ดแวร์               | R          | etransmission เอาท์พุต | 1 point                                                            |  |
|                         |            | เอาท์พุตรีเลย์         | 1 point (C contact)                                                |  |
|                         |            | อลาร์มเอาท์พุต         | 2 points (A contact)                                               |  |
|                         |            | Transistor เอาท์พุต    | 2 points (Time signal)                                             |  |
|                         |            | แหล่งจ่าย              | 100 - 240 V AC 50 - 60                                             |  |

# 2. อธิบายการทำงานของฟังก์ชั่นต่างๆ

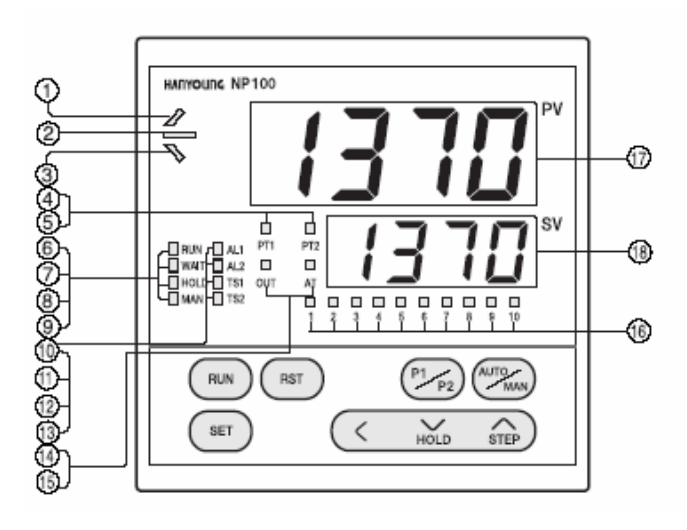

| การแสดงผล LED                   | ลักษณะการทำงาน                                |
|---------------------------------|-----------------------------------------------|
| 1 🖉 display lamp                | แสดงในขณะอุณหภูมิกำลังขึ้น                    |
| @ display lamp                  | แสดงในขณะอุณหภูมิอยู่ในช่วง setpoint          |
| ③ 🚿 display lamp                | แสดงในขณะอุณหภูมิกำลังลง                      |
| ④ PT1 display lamp              | แสดงการทำงานของ pattern 1.                    |
| <sup>(5)</sup> PT2 display lamp | แสดงการทำงานของ pattern 2.                    |
| <sup>6</sup> RUN display lamp   | แสดงการทำงานในช่วงการ run program             |
| WAIT display lamp               | แสดงการทำงานในช่วงขณะรอการ run program        |
| <sup>⑧</sup> HOLD display lamp  | แสดงการทำงานในขณะหยุดการ run program          |
| (9)<br>MAN display lamp         | แสดงการทำงานการควบคุมแบบ manual               |
| AL1 display lamp                | แสดงการทำงานในช่วง Alarm 1 ทำงาน              |
| 1 AL2 display lamp              | แสดงการทำงานในช่วง Alarm 2 ทำงาน              |
| TS1 display lamp                | แสดงการทำงานในช่วงเวลาของสัญญาณที่ 1 ทำงาน    |
| <sup>13</sup> TS2 display lamp  | แสดงการทำงานในช่วงเวลาของสัญญาณที่ 2 ทำงาน    |
| 🚇 OUT display lamp              | แสดงการทำงานเมื่อมีการควบคุมให้ output ON     |
| <sup>15</sup> AT display lamp   | แสดงการทำงานเมื่อทำงานในฟังก์ชั่น Auto tuning |
| SEG1~10 display<br>lamp         | แสดงการทำงานของแต่ละ Segment                  |
| PV display lamp                 | แสดงการทำงานของ process value                 |
| <sup>18</sup> SV display lamp   | แสดงการทำงานของการ set value                  |

2.1 การทำงานของปุ่มต่างๆ

| RUN       | การเริ่มการทำงานของจำนวน Pattern                                                                                                    |
|-----------|----------------------------------------------------------------------------------------------------|
| SET       | อินพุต พารามิเตอร์ใช้เมื่อต้องการปรับเปลี่ยนก่าโดยกดปุ่มก้างไว้ 2.5 วินาที หรือ<br>นานกว่าโดยจะเป็นการสลับโหมดกันระหว่าง โหมดบอกสถานะและเอ็นจิเนียร์<br>ริ่งโหมด |
| RST       | ใช้เพื่อออกจากการ running program และออกจากการทำงานแบบ Manual และ<br>ใช้ออกจากการ Set program                                                                    |
| $\langle$ | กดเพื่อเถื่อนหลัก                                                                                                    |
| STEP      | ใช้ในการปรับเปลี่ยนค่าพารามิเตอร์ และใช้เพื่อการเปลี่ยนค่าไปกลุ่มอื่น                                                                                            |
| HOLD      | ใช้ในการปรับเปลี่ยนค่าพารามิเตอร์ และใช้เพื่อการเปลี่ยนก่าไปกลุ่มอื่น                                                                                            |
| < + $()$  | เมื่อ โปรแกรมกำลังทำการ running กดปุ่ม Hold เพื่อหยุดการทำงานของ Segment<br>นั้นและกคอีกครั้งเพื่อปลดการ Hold                                                    |
| + STEP    | ออกจากการ running segment ในขณะ การทำงานของ program การทำงานของ<br>segment. ต่อไป                                                                                |
| P1 p2     | ใช้เพื่อเปลี่ยนค่า สลับกันระหว่าง Pattern 1 กับ Pattern 2                                                                                                    |
| AUTOMAN   | ใช้เพื่อเปลี่ยนค่าระหว่าง การทำงานแบบ Auto และแบบ Manual                                                                                                    |

#### <u>พารามิเตอร์การตั้งล่าโปรแกรมใช้งานของ NP 100</u>

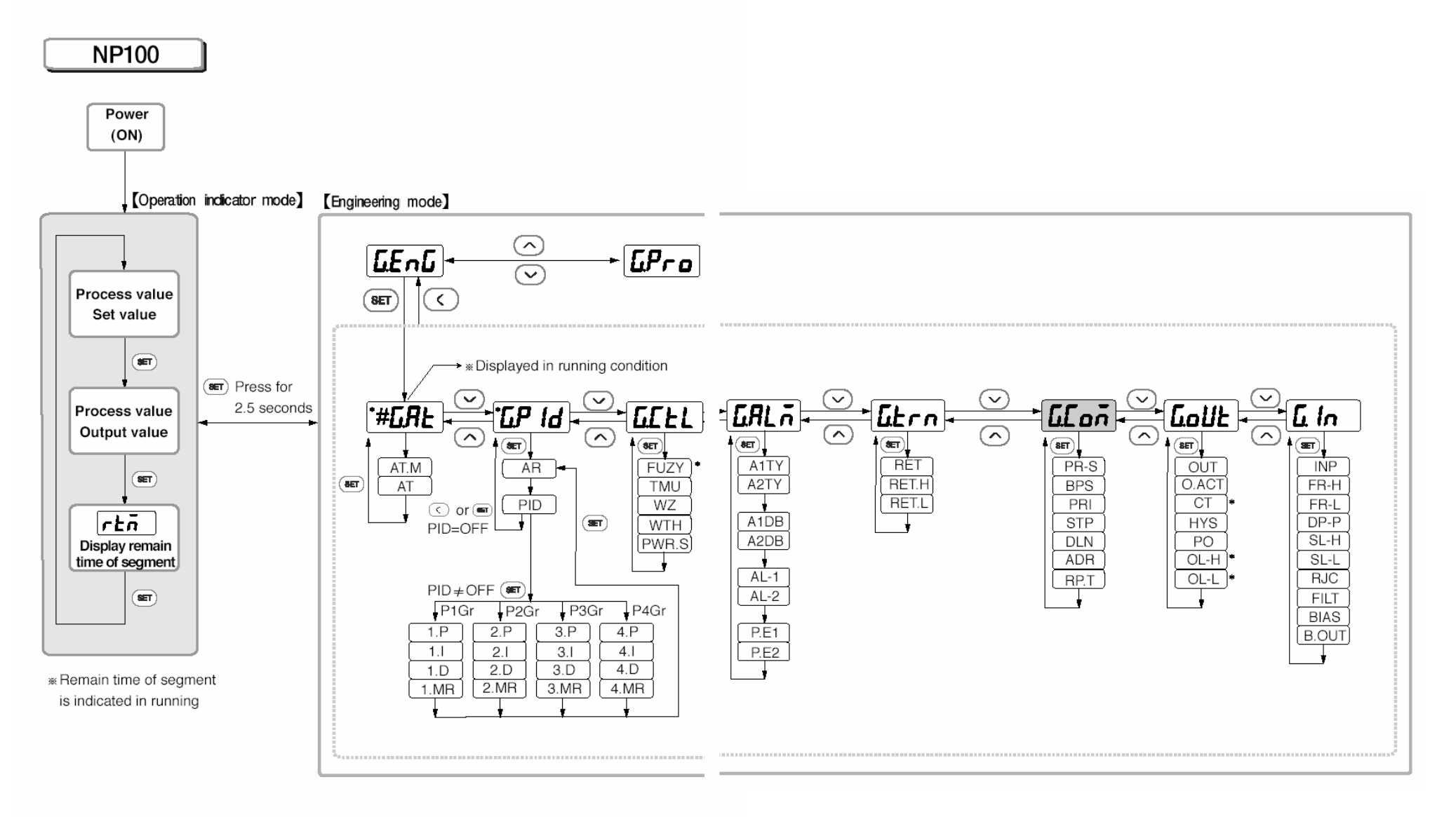

#### <u>พารามิเตอร์การตั้งล่าของ Program Mode</u>

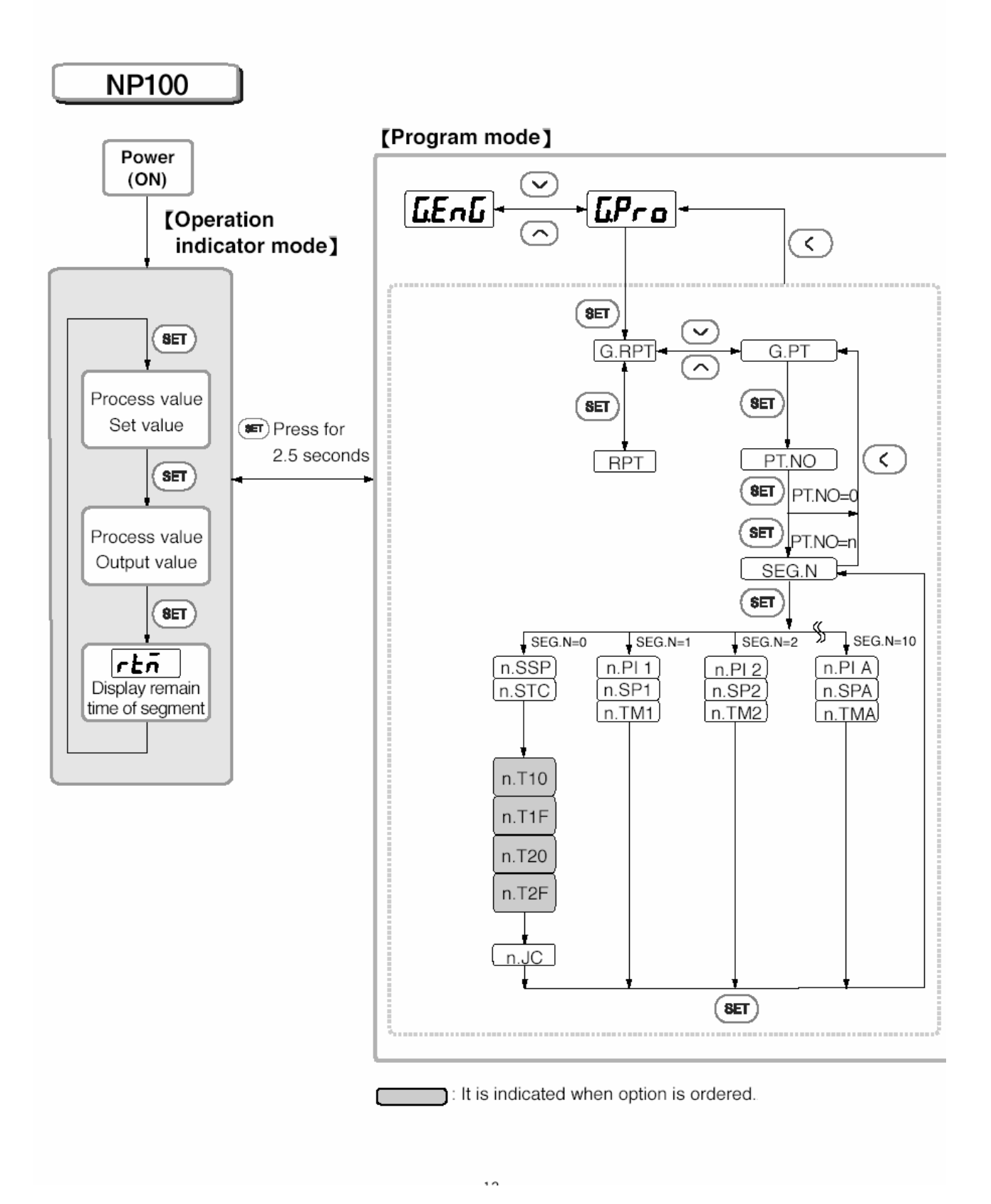

#### 4. วิธีการ Set program

รุ่น Np 100 จะแบ่งการทำงานเป็น operation indicator mode และ program mode และในส่วนนี้จะเป็น engineering group และ program group

| Operation      | การทำงานของ indicator mode จะแสดงผลเมื่อ power "ON" และจะบอกลักษณะของค่า PV และ                                                                                                    |
|----------------|----------------------------------------------------------------------------------------------------|
| Indicator Mode | การตั้งค่า Setpoint ลักษณะของ output และการคงค่าเวลาการทำงานของ Segment                                                                                                    |
| Engineering    | Engineering mode จะเป็นการตั้งค่าพื้นฐานของการวัดที่เกี่ยวกับชนิดของอินพุต เอาท์พุตและ                                                                                                    |
| Group          | communication, retransmission, alarm, controlling movement, PID, and auto tuning.                                                                                                    |
| Program Group  | Program mode เป็นการตั้งค่าในการควบคุมโปรแกรม ค่าที่แน่นอนของโปรแกรม การทำวนซ้ำ<br>จำนวน pattern , การตั้งค่าจำนวน Segment , การเริ่มสถานะการทำงานของโปรแกรม, ค่าเวลา<br>ค่าสัญญาณ, โหมดการจบการทำงานของโปรแกรม, และแต่ละค่าพารามิเตอร์ของแต่ละ Segment |

### 4.1 การตั้งค่า Engineering Group

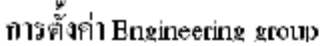

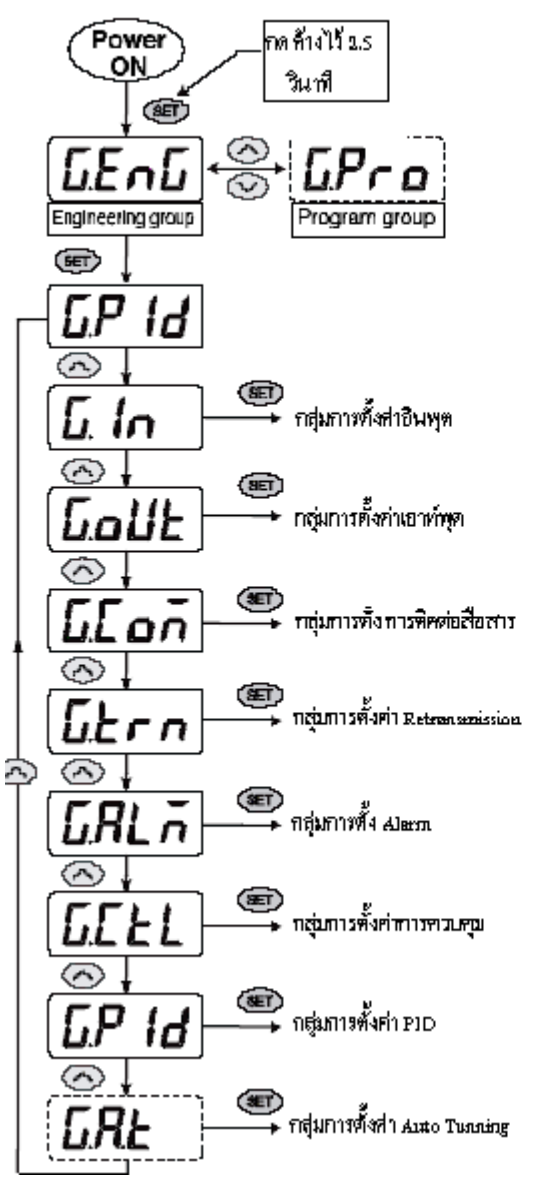

4-1-1 การตั้งค่าอินพุต

| จ | อแสดงผล      | ชื่อ                 | ย่านการตั้งค่า                              | สถานะ<br>การแสดงผล | ค่าเริ่มต้น |
|---|--------------|----------------------|---------------------------------------------|--------------------|-------------|
| ſ | <u>L In</u>  | กลุ่มอินพุต          | ตั้งก่าตาม                                  | งนี้               |             |
|   | InP          | ชนิดของอินพุต        | ชนิดของอินพุต,ย่านการวัด                    | ทุกกรณี            | K (1)       |
|   | Fr-H         | ตั้งก่า High อินพุต  | ชนิดของอินพุต,ย่านการวัด<br>- (FR-H > FR-L) | <b>ກຸ</b> กกรณี    | 1370        |
|   | Fr-L         | ตั้งค่า Low อินพุต   |                                             |                    | -200        |
|   | dP-P         | ตั้งก่าจุดทศนิยม     | 0~3                                         | แรงคันอินพุต       | 1           |
| 8 | SL-H         | การตั้งก่าสเกลสูงสุด | -1999~9999                                  | แรงดันอินพุต       | 100.0       |
|   | <u>5L-L</u>  | การตั้งค่าสเกลต่ำสุด | (SL-H > SL-L)                               |                    | 0.0         |
|   | rd           | ค่าชดเชยอุณหภูมิ     | ON , OFF<br>OFF , 1~120                     | TC                 | ON          |
|   | FILE         | PV filter            |                                             | สม่ำเสมอ           | OFF         |
|   | <u>ь (RS</u> | PV bias              | -100~100 %(EUS)                             | สม่ำเสมอ           | 0 %         |
|   | -bollt       | Burn-out             | OFF , UP ,DOWN                              | สม่ำเสมอ           | UP          |

#### <u>รายละเอียดของการรตั้งค่าอินพุต</u>

- การเลือกชนิดของอินพุท: NP100 จะรองรับอินพุทได้หลายชนิดและสะดวกในการเลือกการเซทค่า สัญญาณอินพุทของ Input type Rang ย่านนี้จะเกี่ยวกับการใช้ประโยชน์ อินพุทเซ็นเซอร์และชนิดของ อินพุท ในการใช้งานรวมทั้งหมด 18 ชนิด ของอินพุท 12 ชนิด ที่เป็นอินพุทเทอร์โมคัปเปิ้ล 2ชนิด ที่ เป็นRTD และอีก 4 ชนิด ที่เป็นสัญญาณมาตรฐานที่เป็นแรงดันและกระแส
- การเลือกย่านสูงสุดและต่ำสุด : เลือกค่าสูงสุดและต่ำสุดของย่านกับย่านสูงสุดสำหรับเซ็ท NP100 ใน การเปลี่ยนแปลงย่าน
- การตั้งค่าจุดทศนิยม : เมื่อเลือกชนิดของแรงดันอินพุทเป็นแรงดัน (V,mV) จุดทศนิยมสามารถบ่งชี้ โดย เลือกตำแหน่งแรกถึงสามตำแหน่งในการบ่งชี้ค่าPV ในจุดทศนิยม (เลือก 1 จะแสดงทศนิยม 000.0)
- การเลือกสเกลสูงสุดและต่ำสุด : การเลือกสเกลสูงสุดและต่ำสุดเมื่อทำการเลือกอินพุทเป็นแบบแรงดัน (V,mV)
- 5. เลือกค่าชดเชยของอุณหภูมิเฉพาะอินพุทที่เป็นเทอร์ โมคัปเปิ้ล เลือก ON สำหรับทำการเลือกค่าชดเชย ของอุณหภูมิถึงการแก้แรงดันสำหรับTerminal อุณหภูมิ
- 6. เลือกค่าPV Filter : เมื่อค่าที่วัดไม่แน่นอนสำหรับวัดแบบ Digital คือป้องกันสัญญาณรบกวนจาก ภายนอกลดค่าความไม่แน่นอน ของค่า PV โดยเลือกค่า filter
- 7. เลือกค่าPV Bias : เลือกค่าจริงเมื่อจำเป็นที่จะใช้ค่า PV จริง
- เลือกการทำงานของBurn out : ป้องกันความปลอดภัยของเอาท์พุตในขณะ OFF โดยกำหนดค่าสูงสุด หรือต่ำสุดและเทียบ กับ SV เมื่ออินพุทไม่เชื่อมต่อค่าสูงสุดของPV จะแสดงถ้าเป็น UP และค่าต่ำสุดจะ แสดงเมื่อเลือก Down เอาท์พุตคงค่าเดิมในการเลือก OFF

### 4-1-2 การตั้งค่าเอาท์พุต

| จอแสดงผล |       | ชื่อ                  | ย่านการตั้งค่า                  | สถานะการ           | ตั้งค่าเริ่มต้น |
|----------|-------|-----------------------|---------------------------------|--------------------|-----------------|
|          |       |                       |                                 | แสดงผล             |                 |
| <b>г</b> | Gollt | กลุ่มเอาท์พุต         | ตั้งก่าตามง                     | งารามิเตอร์ข้างล่า | งนี้            |
|          |       | ชนิคเอาท์พุต          | ON / OFF,<br>SSR, SCR,<br>Relay | สม่ำเสมอ           | Relay           |
|          |       | การควบคุมแบบ          | REV : heating                   |                    |                 |
|          | OHLE  | Heating / Cooling     | DIR : cooling                   | สม่ำเสมอ           | Heating         |
|          |       | เวลาของ               |                                 | SSR                |                 |
| <b>8</b> | [[t_  | Heating cycle         | 1~1000 sec.                     | Relay              | 30 sec.         |
|          | HUL   | การตั้งค่า            |                                 |                    |                 |
|          |       | Hysteresis            | 0~100 %(EUS)                    | ON/OFF             | 0.5 %(EUS)      |
|          |       | จำนวนของ              |                                 |                    |                 |
|          |       | Preset output         | -5.0~105.0 %                    | สม่ำเสมอ           | 0.0             |
|          | oL-H  | ดั้งก่าเอาท์พุตสูงสุด | OL-L+1Digit~105.0 %             | PID                | 100.0 %         |
|          |       |                       |                                 | control            |                 |
|          |       | ตั้งก่าเอาท์พุตต่ำสุด | -5.0~OL-H -1Digit %             |                    | 0.0 %           |

### <u>รายละเอียดของการตั้งค่าเอาท์พุต</u>

1. เลือกชนิดของเอาท์พุต

: กวบคุมเอาท์พุตสามารถเลือกได้จากเป็นรีเลย์เอาท์พุต ON OFF รีเลย์กวบกุมเอาท์พุตแบบ PID และ การขับโซลิคสเตทรีเลย์ และ แรงคันเอาท์พุตโดยกำหนดที่ "Output Type Selection Symbol" จาก รายละเอียดกวบกุมชนิดของเอาท์พุต

 เลือกการควบคุมแบบความร้อนและความเย็น
 : วิธีการควบคุมที่เกี่ยวกับการคอน โทรล โดยHeating และ Cooling โดยฟังก์ชั่น Freezing ถ้าเลือกREV (reverse motion) เป็นการทำความร้อนและDIR(ordinary motion) สำหรับการควบคุมความเย็น

- จำนวนรอบเวลาในการควบคุมความร้อน : เมื่อเลือกเอาท์พุตเป็นรีเลย์หรือ SSR
  : NP100 ในการเลือกความถิ่ของการ ON OFF โดยทั่วไปเซ็ทค่าไว้30 วินาทีสำหรับรีเลย์เอาท์พุตและ สำหรับSSR เอาท์พุตตามสภาพของช่วงเวลา
- ฮีตเตอร์รีซีส
  :ฟังก์ชั่นนี้เป็นการเซ็ทค่าระหว่างอุณหภูมิ ON และอุณหภูมิ OFF เมื่อเอาท์พุตเป็นการควบคุมแบบ ON-OFF Control
- 5. การ Preset ปริมาณของเอาท์พุต
- ค่าสูงสุดและต่ำสุดของเอาท์พุต
  : ฟังก์ชั่นนี้จะเซ็ทค่าสูงสุดและต่ำสุดเป็นเปอร์เซ็นต์

# 4-1-3 การตั้งค่าการติดต่อ

| จอแสดงผล |               | ชื่อ                     | ย่านการตั้งค่า        | สถานะการ              | ตั้งค่าเร่มต้น |
|----------|---------------|--------------------------|-----------------------|-----------------------|----------------|
|          |               |                          |                       | แสดงผลหน้าจอ          |                |
|          | + <u>GLoñ</u> | กลุ่มการตั้งก่าการติดต่อ | ตั้งค่าตามพ           | ารามิเตอร์ข้างล่างนี้ |                |
|          |               | การเลือก                 | PCL.0: PC LINK        |                       |                |
|          |               | Protocal                 | PCL.1: PC LINK SUM    | Option                | PCL.0          |
|          |               | Rate                     | 600 / 1200 / 2400     |                       |                |
|          |               | การติคต่อ                | 4800 / 9600 bps       | Option                | 9600           |
| 8        | Pri           | ค่าพาริตี้               | NONE / EVEN / ODD     | Option                | NONE           |
| 6        | SEP           | การหยุด BIT              | 1 หรือ 2 bit          | Option                | 1              |
|          |               |                          | 7 or 8                |                       |                |
|          | dLn           | ความกว้างของข้อมูล       | ( except PC Link : 8) | Option                | 8              |
|          | Rdr           | แอคเครส                  | 1~99(max. 31 devices) | Option                | 1              |
|          | - rPE         | การตอบสนองต่อเวลา        | 0~10                  | Option                | 0              |

### 4-1-4 ตั้งค่า Retransmission

<u>ข้อควรระวัง</u>

- การต่อสายใช้งานเอาท์พุตของ Retransmission
  - ไม่เชื่อมต่อการควบคุม และแหล่งจ่ายภายนอกเมื่อมีการติดตั้งหรือถอดตัวรับเนื่องจากจะเกิด การกระตุกของไฟฟ้า
  - ใช้ Terminal เดียวกันสำหรับเอาท์พุท Retransmission และ SPS โดยการเลือกชนิดของ เอาท์พุตจะเลือกผ่านการเซ็ทค่าพารามิเตอร์
  - สัญญาณ 4-20mA คือสัญญาณของเอาท์พุตแบบ Retransmission
  - เมื่อใช้สัญญาณเอาท์พุตแบบ Retransmission เป็นไปไม่ได้ที่จะใช้ฟังก์ชั่น SPS สำหรับ เซ็นเซอร์
- การต่อสายใช้งาน SPS สำหรับเซ็นเซอร์
  - ไม่เชื่อมต่อการควบคุม และแหล่งจ่ายภายนอกจากการติดตั้งหรือถอดตัวเซ็นเซอร์ออก
  - Terminal เดียวกันในการใช้ SPS เอาท์พุต และเอาท์พุตแบบRetransmission เลือกใช้ termina
    ข้างใดข้างหนึ่งโดยการเลือกผ่านพารามิเตอร์ 24 VDC 20mA Demax

| จอแสดงผล       | สื่อ                                        | ย่านการตั้งค่า                                                   | สถานะการ                  | ตั้งค่าเริ่มต้น                |
|----------------|---------------------------------------------|------------------------------------------------------------------|---------------------------|--------------------------------|
|                |                                             |                                                                  | แสดงผล                    |                                |
| <b>_≁</b> ն£rn | การตั้งก่า<br>Retransmission                | ตั้งค่าต                                                         | ามพารามิเตอร์ข้           | ้างถ่างนี้                     |
| <br>  rEt      | เอาท์พุต<br>Retransmission                  | PV, SV,<br>MV(output volume), SPS                                | Always                    | PV                             |
|                | ตั้งค่าเอาท์<br>Retransmission<br>สูงสุด    | T.C, R.T.D :<br>FR-H~FR-L<br>mV,V : SL-H~SL-L<br>(RET.H > RET.L) | RET=PV<br>MV,SV<br>RET=PV | T.C,RTD : FR-H<br>mV, V : SL-H |
| L<br>rEL       | ตั้งค่าเอาท์พุต<br>Retransmission<br>ต่ำสุด | T.C, R.T.D :<br>FR-H~FR-L<br>mV,V : SL-H~SL-L<br>RET.H > RET.L)  | RET=PV<br>MV,SV           | T.C,RTD : FR-H<br>mV, V : SL-H |

1. การเลือกเอาท์พุต Retransmission

: PV ขนาดของเอาท์พุศ เป็น 4-20mA DC ที่เป็น Retransmission และเลือกSPS เป็นแหล่งจ่ายให้กับ เซ็นเซอร์ภายนอก 24 VDC 20 mA max

เลือกเอาท์พุตRetransmission สูงสุดและต่ำสุด
 เอาท์พุต 4-20mA DC สามารถเลือกย่านให้ตรงกับค่าของย่านสูงสุดให้เลือก FR-H และต่ำสุดFR-L
 4.1.5 การตั้งค่าอลาร์ม

| จอแสดงผล |       | ชื่อ                      | ย่านการตั้งค่า                                                                                                    | ศถานะการ       | ตั้งค่าเริ่มต้น |
|----------|-------|---------------------------|----------------------------------------------------------------------------------------------------|----------------|-----------------|
|          |       |                           |                                                                                                    | แสดงผล         |                 |
|          | GALT  | การตั้งค่ากลุ่มอลาร์ม     | ตั้งก่าตามพารามิเต                                                                                                    | อร์ข้างล่างนี้ |                 |
|          | UI FA | เลือกอลาร์ม 1             | OFF / 1~22<br>Refer to "Alarm type and code"<br>0.0~100.0 %(EUS)<br>Absolute value : 0.0~100.0 %(EU)<br>Deviation value : -100.0~100.0 %(EUS)<br>OFF,PUL,CONT |                | 3               |
|          | RZŁY  | เลือกอลาร์ม 2             |                                                                                                    | Option         | 4               |
|          | R Idb | ช่วงที่อลาร์ม 1 ไม่ทำงาน  |                                                                                                    |                |                 |
| 8ET)     | RZdb  | ช่วงที่อลาร์ม 2 ไม่ทำงาน  |                                                                                                    | Option         | 0.5 %           |
|          | RL-I  | เซ็ตก่าของ อลาร์ม 1       |                                                                                                    |                | 0.0             |
|          | RL-2  | เซ็ตก่าของอลาร์ม 2        |                                                                                                    |                | 0.0             |
|          | PEI   | สัญญาณสิ้นสุดของ Patter 1 |                                                                                                    | code 21        | OFF             |
|          | PEZ   | สัญญาณสิ้นสุดของPatter 2  | OFF,PUL,CONT                                                                                                    | selection      | OFF             |

1. อลาร์มเลือก 1 หรือ 2 ชนิด

: เลือกจำนวนตัวเลขของชนิดอลาร์มจาก Alarm Type and Code

- อลาร์มตั้งค่า Dead Band 1หรือ 2
  : ตั้งค่าระยะ ON OFF (dead band) เมื่อมีการทำงานของอลาร์ม1และ2
- อลาร์มตั้งค่า Set point ของอลาร์ม 1และ2
  : ตั้งค่า อลาร์ม 1และ2
- สัญญาณสิ้นสุดของPattern 1
  เนื่องจากไม่มีเอาท์พุตที่แยกออกจากกันการตั้งค่าของสัญญาณสิ้นสุดของ Pattern1 จะแสดงเมื่อเลือก Code 21 จาก A1 ty อย่างไรก็ตามสัญญาณสิ้นสุดของ Pattern1 จะไม่ถูกกระตุ้นเมื่อ Pattern2 เลือกการ ตั้งค่าที่สมบูรณ์ของโปรแกรม
- สัญญาณสิ้นสุดของ Pattern2
  การตั้งค่าสัญญาณสิ้นสุดจะแสดงเมื่อเลือก Code 21 จากA2ty สัญญาณสิ้นสุดของ Pattern จะไม่ แสดงถ้าไม่เลือก Code 21
- ถ้าเลือก OFF จากการตั้งค่าของสัญญาณสิ้นสุดของ Pattern จะไม่ทำงานถ้าเลือก PUL หน่วงเวลาหลัง เอาท์พุตทำงานประมาณ 0.5วินาที และสุดท้ายถ้าเลือก Cont จะอลาร์มต่อเนื่องไปตลอดจนกระทั้งกด Reset หรือปิดอลาร์ม

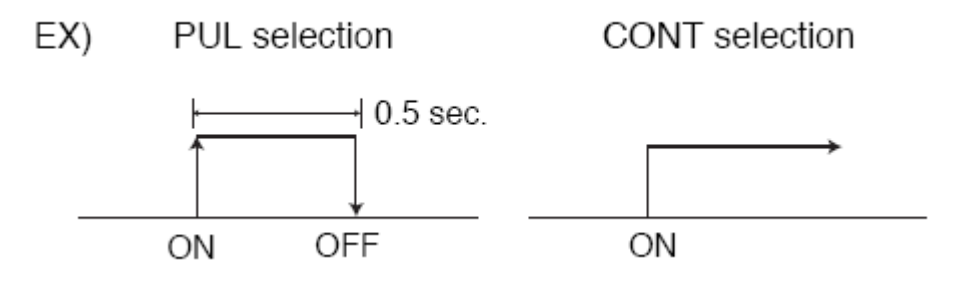

## 4-1-6 กลุ่มการตั้งค่าการควบคุม

| จอแสดงผล | สื่อ                        | ย่านการตั้งค่า                                    | จอแสดงผล             | ตั้งค่าเริ่มต้น |
|----------|-----------------------------|---------------------------------------------------|----------------------|-----------------|
|          | การตั้งค่ากลุ่มควบคุม       | ตั้งก่าตามพาร                                     | รามิเตอร์ข้างล่างนี่ | и<br>           |
| FUES     | การเลือกฟังก์ชั่น Fuzzy     | OFF/ON                                            | รับได้ทั้ง<br>ON/OFF | OFF             |
| 1 1      | หน่วยของเวลา                | HH.MM (00 hr. 00 min.)<br>MM.SS (00 min. 00 sec.) | ทุกกรณี              | HH.MM           |
|          | รอการตั้งค่า                | OFF/0~max. range                                  | ทุกกรณี              | OFF             |
|          | รอการตั้งค่าเวลา            | OFF / 0.01~99.59                                  | ทุกกรณี              | OFF             |
| Lpur.5   | โหมดการชดเชยก่า<br>เพาเวอร์ | COOL / HOT                                        | ทุกกรณี              | COOL            |

1. การเลือกฟังก์ชั่นของ Fuzzy

: การทำงานของ Fuzzy คือ ป้องกันการเกิด Over shoot ฟังก์ชั่น Fuzzy สามารถควบคุมติดตามค่าที่ อิ่มตัว

: การเริ่มการควบคุมเมื่อมีการเกิดความแตกต่างระหว่างการออกแบบก่า SV และที่ PV วัดได้

: ต้องการลดค่าการให้ความร้อนซ้ำ ๆ

:เมื่อมีการเปลี่ยนแปลงโหลด

:เมื่อมีการเปลี่ยนค่าของ SV

2. การตั้งค่าหน่วยของเวลา

: สูงสุดได้99ชั่วโมง 59 นาที หรือ 99 นาที 59 วินาที สามารถเลือกการตั้งก่าสำหรับหน่วยของเวลา

3. การตั้งค่าของการ Wait Zone

: PV ต้องลงตัวกับการประมวลผลของโปรแกรมค่า SV ในการควบคุมอุณหภูมิแต่ภายใต้สถานการณ์นี้ ถ้าอุณหภูมิต่างกันในขณะรอ Zone เมื่อมีการเปลี่ยนของ Segment โปรแกรมสามารถทำต่อเนื่องไปสู่ Segment ถัดไปได้อย่างไรก็ตามภายนอกเกิดย่านความแตกต่าง มันจะไม่เปลี่ยนจาก Segment ปัจจุบัน ไปสู่ Segment ถัดไปแต่จะรอจนกระทั่งยืนยันการเซ็ทก่าของ Wait Zone

4 การตั้งค่า Wait time

: เมื่อ PV ไม่ลงตัวกับค่าการประมวลผลของโปรแกรมค่า SVในการควบคุมอุณหภูมิเมื่อ PV ไม่ควบคุม ให้เข้ากับย่านของค่าความแตกต่างระหว่าง SV + Wait Zone โปรแกรมจะต่อเนื่องเมื่อ Wait time

- 5 การคืนค่าสภาวะแหล่งจ่าย
  : สามารถเลือกได้ระหว่าง COOL หรือ HOT การตั้งค่า NP100 เลือกCOOL ระบบreset เมื่อแหล่งจ่าย
  ล้มเหลวหรือไฟดับและถ้าเลือก HOT NP100 จะทำต่อเนื่องจากการทำงานของ segment ก่อนไฟดับ
- อย่างไรก็ตามต้องเริ่มจากจุดเริ่มต้นของ segment ถ้าระบบคืนก่าของ segment ทำงานก่อนไฟดับ

### 4-1-7 กลุ่มการตั้งค่า PID

| จอแสดงผล | ชื่อ                 | ย่านการตั้งค่า      | สถานะการ                 | ตั้งค่าเริ่มต้น |
|----------|----------------------|---------------------|--------------------------|-----------------|
|          |                      |                     | แสดงผล                   |                 |
|          | กลุ่มการตั้งค่า PID  | ตั้งก่าตาม          | มพารามิเตอร์ข้างถ่าง<br> | a<br>L          |
| Rr       | Anti Reset wind up   | Auto / 50.0~200.0 % | P.I.D<br>control         | Auto            |
|          | PID indication group | OFF / P1Gr ~P4Gr    | Always                   | 0               |
|          | n. Proportion        | 0.1~999.9 %         | P.I.D<br>control         | 5.0 %           |
|          | n. Integral          | OFF / 1~6000 sec.   | Always                   | 240 sec.        |
|          | n. Differential      | OFF / 1~6000 sec.   | Alway                    | 60 sec.         |
| L lõr    | Manual reset         | -5.0 ~ 105.0 %      | Integral<br>time OFF     | 50.0 %          |

## 4-1-8 การตั้งค่า Auto Tuning

| จอแสดงผล | ้งอ                            | ย่านการตั้งค่า                                                             | สถานะการแสดงผล | ตั้งค่าเริ่มต้น |  |
|----------|--------------------------------|----------------------------------------------------------------------------|----------------|-----------------|--|
|          | กลุ่มการตั้งค่า<br>Auto tuning | ดั้งก่าตามพารามิเตอร์ข้างถ่างนี้. ตั้งก่าปีน ที่ AT เป็น 1 แล้วก็เถือก Run |                |                 |  |
|          | ชนิดของ                        | STD:Standard AT                                                            | Except         | STD             |  |
|          | Auto tuning                    | LOW:Low PV AT(*1)                                                          | RUN& ON/OFF    |                 |  |
|          | เลือกการทำงานของ AT            | OFF/1~4                                                                    | Except         | OFF             |  |
| - 45     |                                |                                                                            | RUN& ON/OFF    |                 |  |

#### <u>ข้อควรระวัง</u> การทำงานของฟังก์ชั่น Auto tuning/Stop

### <u>ไม่ควรใช้ฟังก์ชั่น Auto tuning ในการ Process ดังต่อไปนี้</u>

- การควบคุมการ Process ที่มีการตอบสนองของระบบเร็ว เช่น การควบคุมการการ ใหล การ ควบคุมแรงดัน
- การ Process ที่ไม่ยอมให้ การ ON และ OFF ของเอาท์พุตใดเอาท์พุตหนึ่ง ไม่อยู่ในช่วง ขณะเดียวกัน
- การ Process ที่ไม่สามารถควบคุมโหลดมากๆในการทำงาน
- การ Process ซึ่งมีความอันตรายกระทบกระเทือนถึงน้ำหนักในคุณภาพของผลิตภัณฑ์ โดยมีค่า มากเกิน ย่านของการเปลี่ยนแปลงค่า SV
- ถ้ามีการเปลี่ยนแปลงค่า SV ในระหว่างการทำการ Auto tuning การเปลี่ยนแปลงเป้าหมายจะ ออกจากการ ทำ Auto tuning และจะสิ้นสุดการทำ Auto Tuning การกำหนดค่า SV จะมีการ เปลี่ยนแปลงในค่าใหม่
- เมื่อมีการ Burn Out เกิดขึ้นในระหว่าง Auto Tuning การทำงาน ของ Auto tuning จะหยุดการ ทำงาน และเอาท์พุตที่ตั้งไว้ก่อนจะไม่มีอยู่

### 4-2 การตั้งค่า Program Group

1. หลังจากสิ้นสุดการตั้งค่า Engineering Group และจะไปสู่ Program mode โดยกด 🔿 หรือ 📿 จะเข้าสู่

"Group Mode"

2. สถานะการทำงานของ Engineering Group จะบ่งชี้ก็ต่อเมื่อกด 💷 ค้างไว้ 2.5 วินาที และ Program Mode

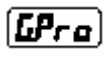

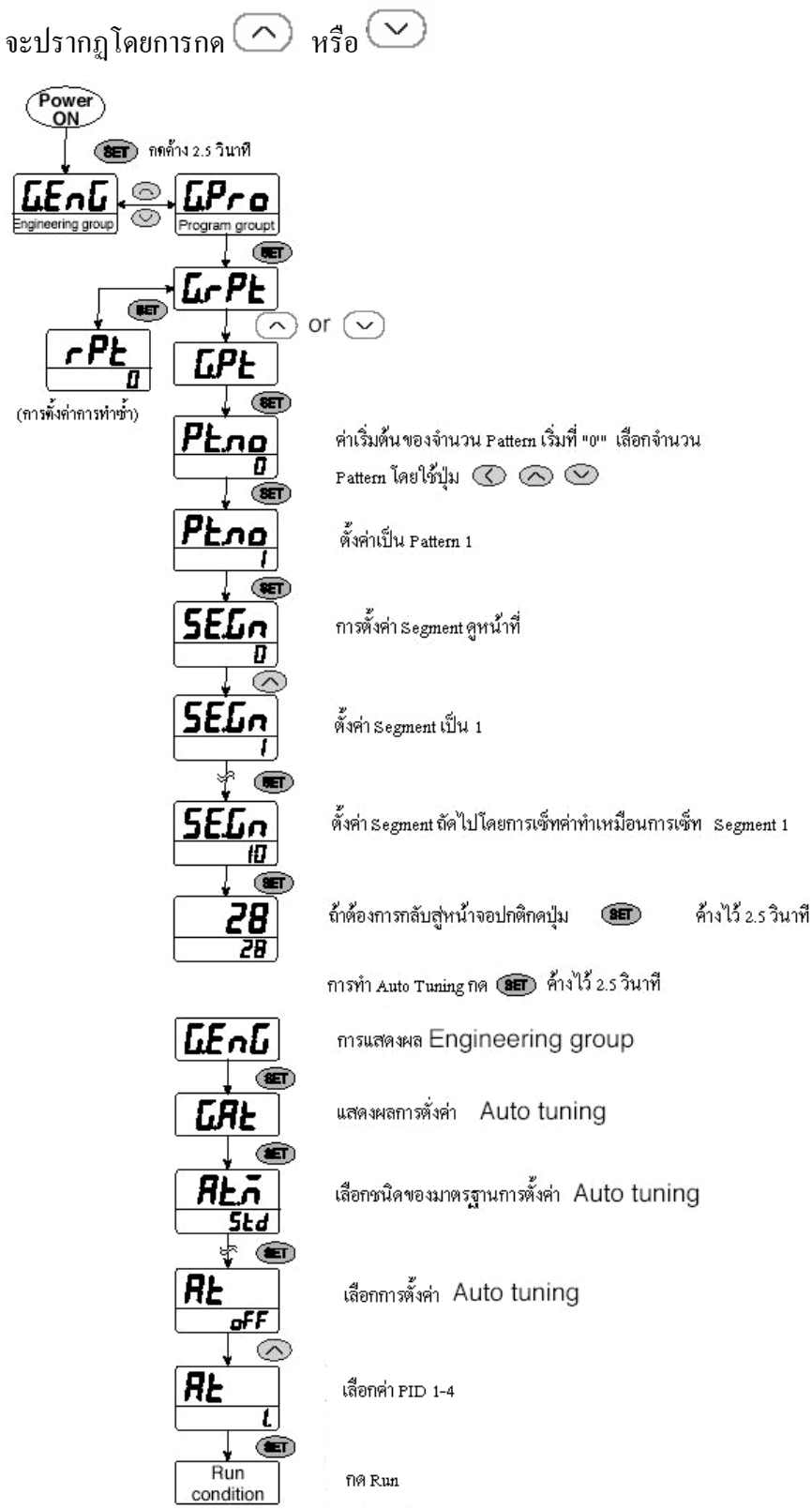

4-2-1 การตั้งค่ากลุ่มการทำวนซ้ำ

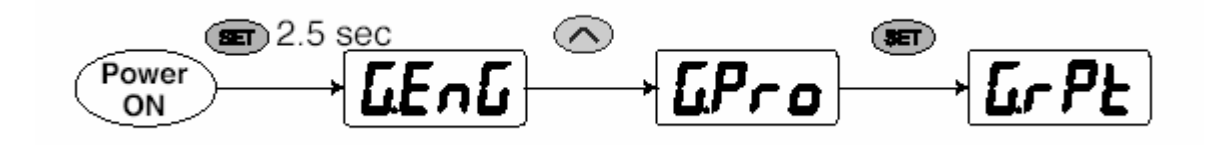

| จอแสดงผล                      | รื่อ                      | ย่านการตั้งค่า                    | สถานะการแสดงผล | ตั้งค่าเริ่มต้น |  |
|-------------------------------|---------------------------|-----------------------------------|----------------|-----------------|--|
|                               |                           |                                   |                |                 |  |
|                               | การตั้งค่ากลุ่มการทำวนซ้ำ |                                   |                |                 |  |
| ⋐<br>└ <sub>┎</sub> ₽ <u></u> | จำนวนของการทำวนซ้ำ        | 0 : limitless frequency<br>/ 1~99 | Always         | 1               |  |

### การตั้งค่าโปรแกรม

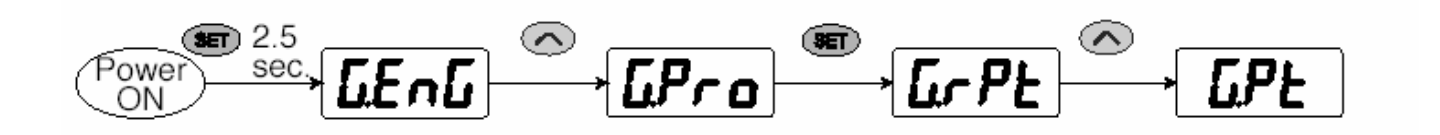

| งอแสดงผล  | ชื่อ                                     | ย่านการตั้งค่า                                                           | สถานะการแสคงผล   | ตั้งก่าเริ่มต้น |  |  |  |
|-----------|------------------------------------------|--------------------------------------------------------------------------|------------------|-----------------|--|--|--|
| <u> </u>  | กลุ่มการตั้งค่าโปรแกรม                   | ตั้งค่าการควบคุมต่างๆนี้หลังจากเซ็ทค่าที่ Engineering Mode เรียบร้อยแล้ว |                  |                 |  |  |  |
| SET PL.no | การเลือกจำนวน Pattern                    | 1 หรือ 2 pattern                                                         | ทุกกรณี          | 1               |  |  |  |
| 5560      | ตั้งค่า segment "0"                      | 0~10                                                                     | ทุกกรณี          | 0               |  |  |  |
| ISSP      | ตั้งค่าเริ่ม Set Value                   | ขึ้นอยู่กับย่าน                                                          | เลือกที่ Pattern | -200            |  |  |  |
| ISEE      | เริ่มทำงานที่ก่า                         | SSV : เริ่มที่ SV<br>PV : Process value                                  | เลือกที่ Pattern | SSV             |  |  |  |
| lt lo     | ตั้งค่าเวลาของ n. pattern                |                                                                          |                  |                 |  |  |  |
|           | สัญาณ-1 ON time                          | OFF / 00.00~99.59                                                        | เลือกที่ Pattern | OFF             |  |  |  |
| IL IF     | ตั้งค่าเวลาของ n. pattern                | OFF / 00.00~99.59                                                        |                  | OFF             |  |  |  |
|           | ສັญາພ−1 OFF time                         | (ON time < OFF time)                                                     | เลือกที่ Pattern |                 |  |  |  |
| 1220      | ตั้งค่าเวลาของ n. pattern                |                                                                          | ل <i>د</i> م     |                 |  |  |  |
|           | สัญาณ-2 ON time                          | OFF / 00.00~99.59                                                        | เถือกที่ Pattern | OFF             |  |  |  |
|           | ตั้งค่าเวลาของ n. pattern                | OFF / 00.00~99.59                                                        | เถือกที่ Pattern | OFF             |  |  |  |
| 1.17      | ดเบูเณ-2 OFF time                        | (ON time < OFF time)                                                     | a a              |                 |  |  |  |
| LUL       | ตั้งคำหลังเสร็จสนไปรแกรม                 | RST/HOLD/PT-1/PT-2                                                       | เถอกท Pattern    | RST(RESET)      |  |  |  |
| SEGn      | เลือก Segment( 1 ~ 10 )                  | 0~10                                                                     | PID control      | 1               |  |  |  |
| (P)       | เลือกกลุ่มของ PID                        | ขึ้นอยู่กับย่าน                                                          | ทุกกรณ์          | -200            |  |  |  |
| (SP)      | กำหนดค่า SV                              | OFF / 00.00~99.59                                                        | ทุกกรณี          | OFF             |  |  |  |
| lĿñl      | ตั้งค่าเวลาการทำงานของแต่ละ Segment      |                                                                          |                  |                 |  |  |  |
|           | ตั้งค่า Segment จนถึงค่า Segment สุดท้าย |                                                                          |                  |                 |  |  |  |
| 5560      | จำนวน Segment                            | 0~10                                                                     | ทุกกรณ์          | 10              |  |  |  |
| IPI R     | เลือกกลุ่มของ PID                        | 1~4                                                                      | PID control      | 1               |  |  |  |
| SET (SPR  | กำหนดค่า SV                              | ขึ้นอยู่กับย่าน<br>OFF / 00.00~99.59                                     | ทุกกรฉี          | -200            |  |  |  |
| l£ ñR     | ตั้งค่าเวลาการทำงานของแต่ละ Segment      | OFF / 00.00~99.59                                                        | ทุกกรณี          | OFF             |  |  |  |

#### รายละเอียดการตั้งค่าพารามิเตอร์ของ Pattern และ Segment

- 1. การเลือกจำนวนของ Pattern : NP100 จะเลือกการควบคุมอุณหภูมิได้ Pattern1 และ Pattern2
- 2. การเลือกจำนวนของ segment : NP100 ถูกออกแบบให้มี 10 segment สำหรับแต่ละPattern ที่เริ่มต้นเลือกsegment 0 เป็นการตั้งค่า สถานะพื้นฐานของโปรแกรม
- การตั้งค่าเริ่มต้นของ SV : ในการ โปรแกรมควบคุมอุณหภูมิสามารถเริ่มตั้งค่าอุณหภูมิได้มันจะเริ่มจากอุณหภูมิปัจจุบัน ในการ เริ่มต้นอันดับแรกของการทำงานของระบบหรือสามารถเริ่มจากที่ค่า SV ในการ start SV
- 4. การเลือกชนิดของการ start
  - : เลือกสถานะการ start เมื่อ โปรแกรมเริ่มทำงานถ้ำเลือกPV มันจะเริ่มจากหัววัคอุณหภูมิปัจจุบัน และถ้า เริ่มจาก SSV มันจะ start จากอุณหภูมิที่ตั้งไว้ในSV
- 5. การตั้งค่าสัญญาณเวลา1ของ Pattern : NP100 ON การตั้งก่าของสัญญาณเวลา 1 เตรียมพร้อมที่จะเลือก Pattern
- 6. การตั้งค่าสัญญาณเวลาที่ 2 ของ Pattern : NP100 OFF การตั้งค่าเวลาจะเตรียมพร้อมในการตั้งค่า
- \*\* การตั้งค่าเวลา ON OFF ของสัญญาณ2 ในโหมด ON time และ เอาท์พุท OFF หลังจากการตั้งค่าของ
- OFF time
- 7. การเลือกโหมดเมื่อเสร็จสิ้นโปรแกรม : เมื่อเลือก Pattern 1 ซึ่ง mode upon เสร็จสิ้นของ Pattern 1 ระบบการทำงานจนกระทั้งโปรแกรมทำกา รวนซ้ำในระบบจนครบและReset อย่างไรก็ตามเมื่อเลือก Hold ก็จะอยู่ในSV ค่าสุดท้ายและคงก่าไว้
- 8. การเลือกจำนวนPattern จำนวน Segment และจำนวนกลุ่ม PID แต่ละ Segment ตั้งค่าได้ 1-4 กลุ่ม PID ที่ใช้ในการควบคุม
- 9. การเซ็ทเป้าหมายของขนาค: การตั้งค่าเป้าหมายของอุณหภูมิของแต่ละ Pattern และ Segment ภายใต้ การควบคุม
- 10. การตั้งค่าเวลาของแต่ละ Pattern และ Segment : การตั้งค่าเวลาจะคงค่าเป้าหมายของอุณหภูมิจริง สำหรับแต่ละ Pattern และ Segment ภายใต้การควบคุม